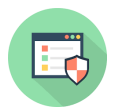

Knowledgebase > System Care > How do I log into my iolo account? - System Mechanic Sign in steps

# How do I log into my iolo account? - System Mechanic Sign in steps

Stephen Crane - 2024-11-06 - Comments (0) - System Care

If you've purchased System Mechanic, you probably have an <u>iolo account</u>. This account is important because it lets you manage your subscription, download the software, and access helpful resources. Logging into your iolo account is essential for maintaining your subscription and using all the features System Mechanic offers. In this guide, we'll walk you through the sign-in process step by step, making it easy for you to System Mechanic Sign in Account and start optimizing your computer.

#### Why You Need an iolo Account

Having an iolo account is essential for several reasons:

- **Subscription Management:** Your account helps you manage your subscription details, including renewal options and payment methods.
- **Software Downloads:** You can easily download and reinstall System Mechanic directly from your account.
- Access to Support: An iolo account provides access to customer support, FAQs, and troubleshooting resources.
- **Updates and Features:** Staying logged in ensures you receive notifications about software updates, new features, and promotions.

## Step-by-Step Guide to Logging into Your iolo Account

Follow these steps to log into your iolo account and access your System Mechanic subscription:

#### Step 1: Visit the iolo Website

- 1. **Open Your Web Browser:** Launch your preferred web browser, such as Chrome, Firefox, or Edge.
- 2. Go to iolo's Official Website: Type in the URL <u>www.iolo.com</u> and press Enter to access the homepage.

## Step 2: Locate the Sign-In Option

1. **Find the Sign-In Button:** Look for the "My Account" or "Sign In" link, usually at the top right corner of the homepage. Click on it to go to the login page.

#### **Step 3: Enter Your Credentials**

- Input Your Email Address: In the sign-in form, enter the email address associated with your iolo account. Make sure it's the same one you used when purchasing System Mechanic.
- 2. Enter Your Password: Next, type in your password. If you've forgotten your password, click on the "Forgot Password?" link to start the password reset process.

## Step 4: Complete the CAPTCHA (if prompted)

1. **Verify You're Not a Robot:** Sometimes, you may be asked to complete a CAPTCHA to verify your identity. Follow the on-screen instructions to complete this step.

## Step 5: Click "Sign In"

1. Access Your Account: After entering your credentials and completing any required verifications, click the "Sign In" button. This will take you to your account dashboard.

## **Troubleshooting Common Sign-In Issues**

If you run into problems while trying to log into your iolo account, here are some common issues and their solutions:

- 1. **Incorrect Email or Password:** Double-check that you're entering the correct email address and password. Remember that passwords are case-sensitive.
- Forgotten Password: If you can't remember your password, click on the "Forgot Password?" link. You will receive an email with instructions to reset your password.
  Follow the prompts to create a new password.
- 3. Account Locked: If you've tried to log in multiple times with incorrect credentials, your account may be temporarily locked for security reasons. Wait a little while, and then try again.
- 4. **Browser Issues:** Sometimes, browser settings or extensions can interfere with the login process. Try clearing your browser cache, disabling extensions, or using a different browser.
- 5. **Internet Connection:** Make sure you have a stable internet connection. If your connection is weak or unstable, it may prevent you from logging in.

## What to Do Once You're Logged In

After successfully logging into your iolo account, you can take advantage of various features and resources:

1. **Manage Your Subscription:** Check your subscription status, renewal dates, and payment methods. You can also upgrade or change your plan if needed.

- 2. **Download System Mechanic:** If you need to reinstall System Mechanic, you can easily download the latest version from your account dashboard.
- 3. **Access Support Resources:** Explore the support section for FAQs, troubleshooting guides, and contact options if you need further assistance.
- 4. **Stay Updated:** Keep an eye on notifications about software updates, new features, and promotions available to iolo account holders.

# Conclusion

Logging into your iolo account is a simple yet important process for managing your System Mechanic subscription and maximizing its benefits. By following the steps outlined in this guide, you can easily access your account, download the software, and take advantage of all the features iolo offers.

If you encounter any issues while signing in or need help with your account, don't hesitate to reach out to iolo's customer support. With your account ready, you're well on your way to optimizing your computer and ensuring it runs at its best!